**Revisões AutoCAD / 3D Studio Max -** preparação de ficheiros em AutoCAD e consequente importação para o 3D Studio Max

## No AutoCAD

- 1. **EXEMPLO** Utilizar volumes tridimensionais de uma parede com uma janela (abordados na aula anterior)
- 2. Zoom Extent permite ver a totalidade do desenho útil para verificar se existem linhas "perdidas"
- ERASE all r selecionar objeto a manter Enter (tudo é apagado execeto o elemento selecionado)
- 4. PURGE --- selecionar All items Purge All (permite elementos desnecessários, como por exemplo, layers vazias)
- Verificar se é necessário escalar o objeto antes de importar para o 3D Studio Max (possível interferência com a escala de aplicação de materiais no 3Dd Studio Max)

## No 3D Studio Max

- 6. Customize Unit Setup System Unit Setup centimetres
- 7. Import
  - a. possibilidade de importar as layers do desenho todos de uma vez ou layer a layer
  - b. **Derive AutoCAD primitives by Color** (caso contrário os objetos aparecem a preto)
- 8. Material Editor **Background** permite editar o tipo de fundo do menu de materiais (útil para materiais com transparência)

Fabricação Digital - preparação de um ficheiro para impressão

- Impressora 3D possui limitações dimensionais de impressão pode ser contornado imprimindo pequenas partes que depois se agreguem
- Links
  - o http://lpr.fa.ulisboa.pt/index.php/pt/equipamento/9-beethefirst
  - o https://architecture.mit.edu/faculty/lawrence-sass
  - http://ddf.mit.edu/
  - https://en.wikipedia.org/wiki/Larry\_Sass

## No AutoCAD

- 1. Só podemos exportar sólidos 3D, sem espaçamento entre si e sem linhas desnecessárias ERASE e PURGE
- 2. UNION todos os elementos devem estar unidos e na mesmo layer
- 3. Escalar o objeto 3D para o fator de escala em que pretendemos imprimir
- 4. Exportar como um ficheiro .stl

## No 3D Studio Max

**5.** Importar o ficheiro para o 3D Studio Max para verificar se o modelo está pronto a ser utilizado – sem espaçamentos

- 6. Na importação Weld Treshhold 0,01cm quanto o intervalo entre objetos for maior, o 3D Studio Max une-os
- 7. Modify Modifier List STL Check ✓ em Check verificamos se o modelo está devidamente fechado
- 8. Exportação do modelo verificado pronto a imprimir